## How to allow EZClaim to access your local computer with Read/Write Access

- 1. Open up your EZClaim Remote application by going to www.ezclaimremote.com.
- 2. Right-click the Citrix Receiver icon in the System Tray.

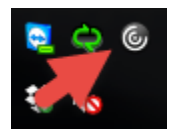

## 3. Click Connection Center.

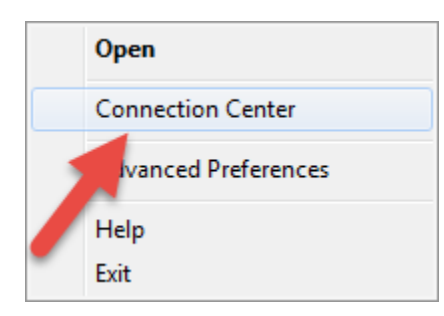

## 4. Click Preferences.

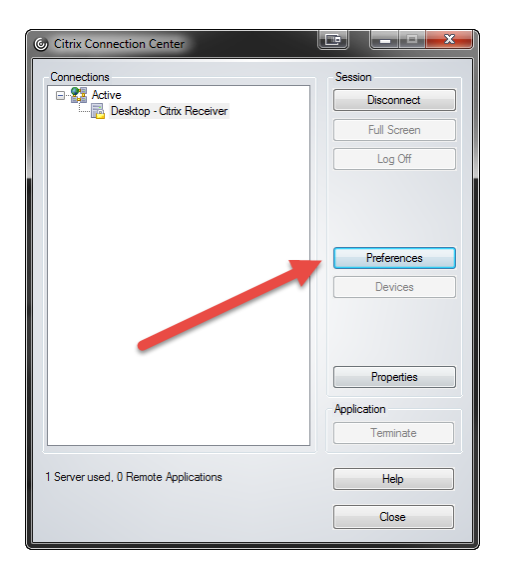

5. Click the button that says 'Read and write'.

| Citrix Receiver - Prefe                                        | rences 📰 🗾      | <u> </u> |
|----------------------------------------------------------------|-----------------|----------|
| File Access                                                    | Connections     |          |
| Choose how to access files on your computer from this session. |                 |          |
| Read and write                                                 |                 |          |
| No access                                                      |                 |          |
| Ask me each time                                               |                 |          |
|                                                                |                 |          |
|                                                                |                 |          |
|                                                                |                 |          |
|                                                                |                 |          |
|                                                                |                 |          |
|                                                                |                 |          |
|                                                                |                 |          |
|                                                                |                 |          |
|                                                                |                 |          |
|                                                                |                 |          |
|                                                                | OK Cancel Apply |          |

6. Click OK.